## Instructions for registering an account on the conference platform

1. To register for the conference, click one of the two buttons on the main page:

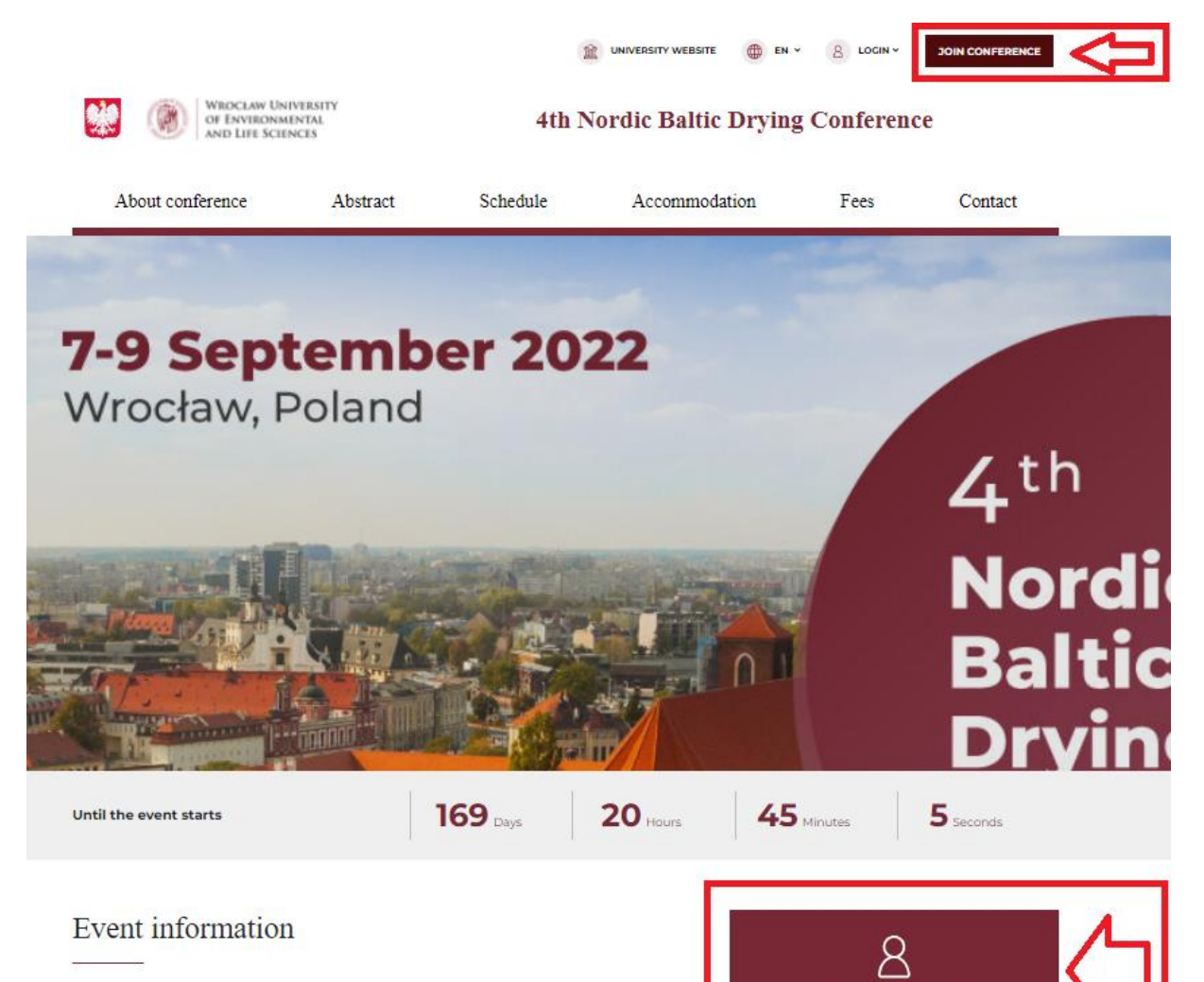

ne a participant

Nordic Baltic Drying Conference 2022 (7-9 September 2022) is a drying and dewatering conference dedicated to university-industry interaction organised by the Nordic and Baltic countries. It has evolved from the NDCs that were held annually from 2001 to 2013 in Norway, Denmark, Sweden, Finland, and Iceland, Furter, it was expanded to include Baltic countries. Today's NBDC has been held successfully in Poland, Germany, and Russia.

## Organizing committee

## Local Organizing Committee

• dr Anna Michalska-Ciechanowska, Wrocław University of Environmental and Life

2. Then, fill in the registration form and select the necessary consents:

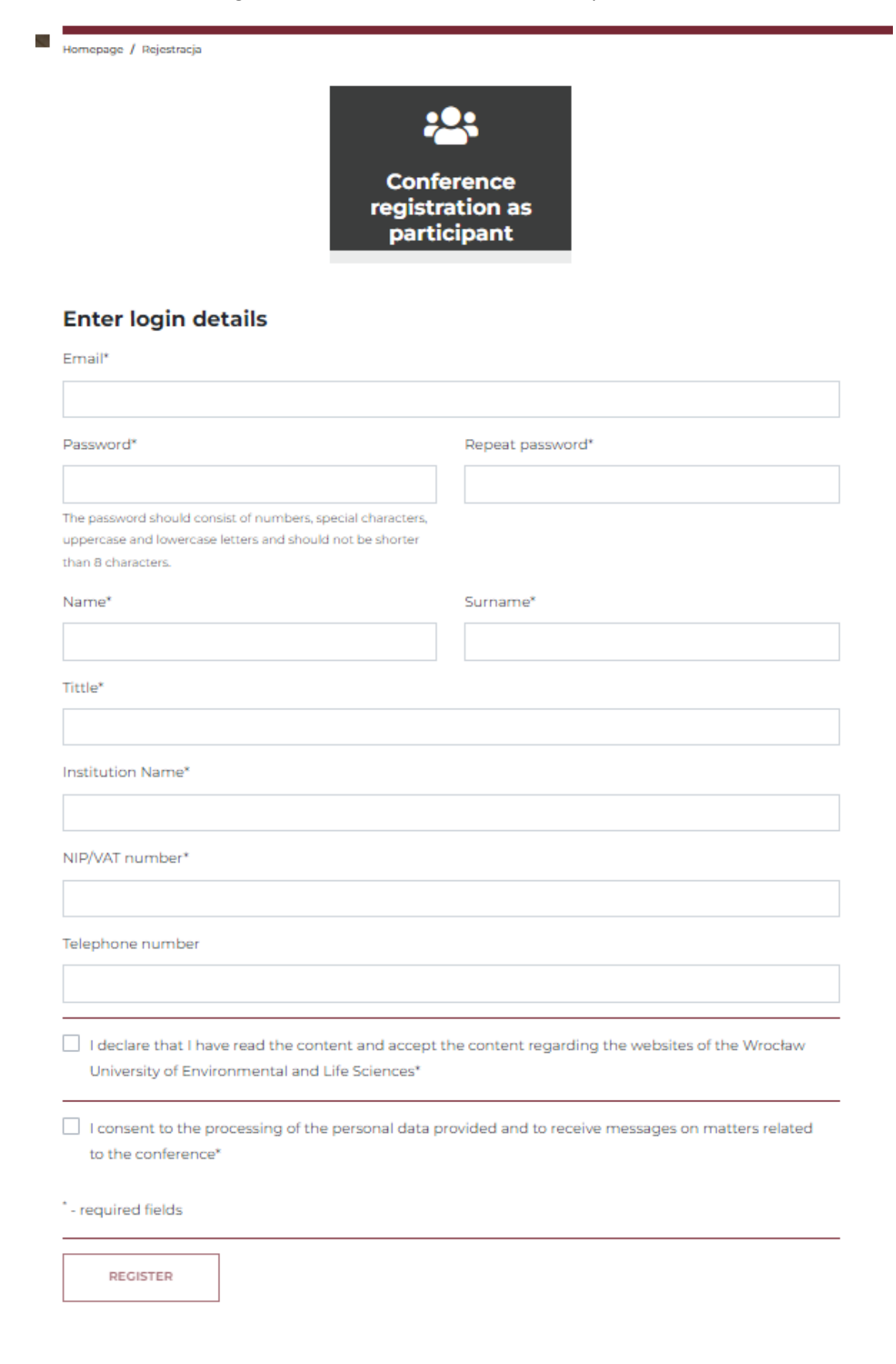

3. After completing the form, the participant will receive a message *via* e-mail about adding an account and the need to activate the account by clicking on the link sent to the e-mail address:

| About conference                                                             | Abstract                                            | Schedule                                        | Accommodation                      | Fees | Contact |
|------------------------------------------------------------------------------|-----------------------------------------------------|-------------------------------------------------|------------------------------------|------|---------|
| Schedule                                                                     | 33-                                                 | 0                                               |                                    |      |         |
| Homepage / Schedule                                                          |                                                     |                                                 |                                    |      |         |
| A detailed schedule of the event participants (see tab <u>'Abstracts'</u> ). | will be published on <b>1</b>                       | 5 June 2022, after revi                         | ew of abstracts submitted by       |      |         |
| ✓ Message                                                                    |                                                     |                                                 | ×                                  |      |         |
| Your account has been added address provided during regist                   | but is not yet active. A<br>tration, allowing the r | A message has been so<br>egistration process to | ent to the e-mail<br>be completed. |      |         |
|                                                                              |                                                     |                                                 |                                    |      |         |

4. The account is activated by clicking on the active link in the e-mail:

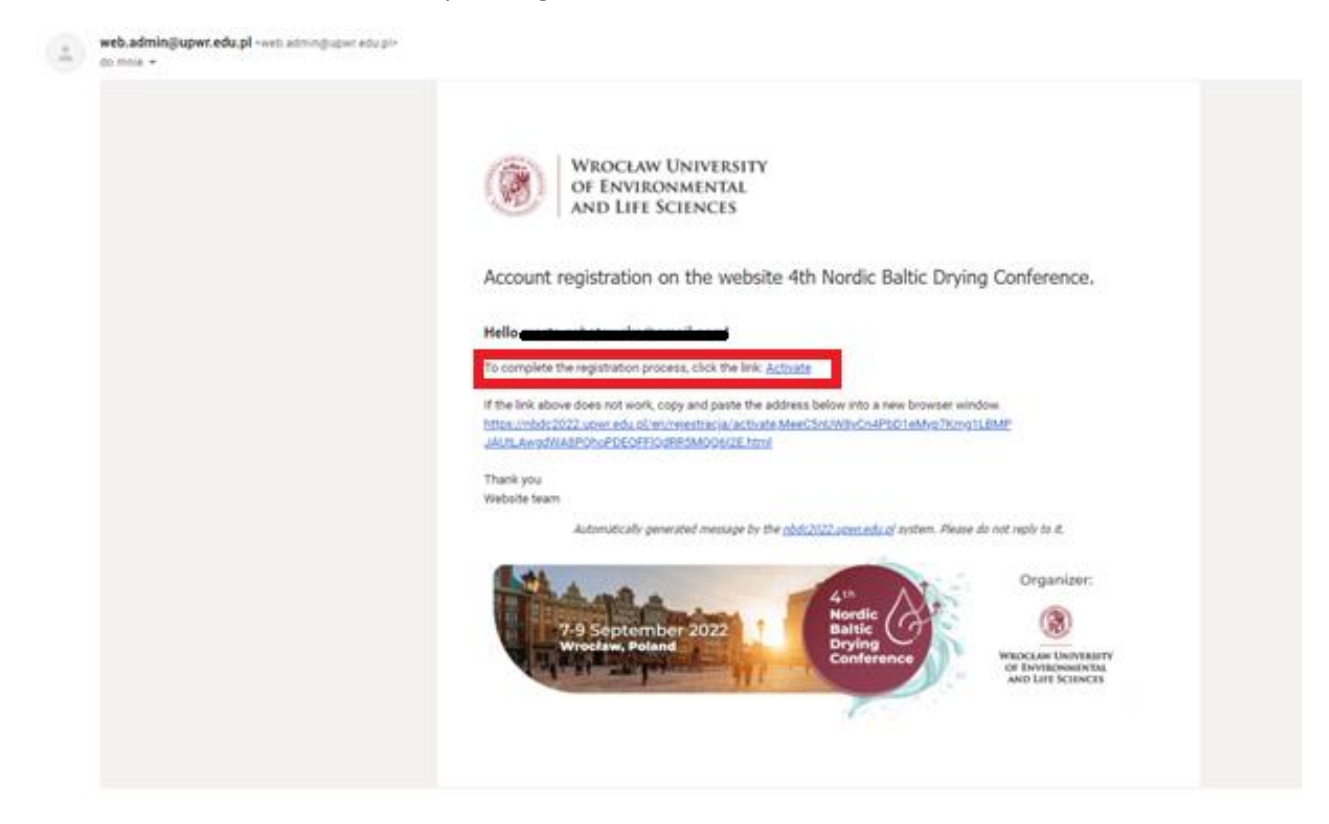

5. Clicking on the link redirects to the conference website and informs the user about the account activation:

| About conference                            | Abstract          | Schedule | Accom | nodation | Fees | Contact |
|---------------------------------------------|-------------------|----------|-------|----------|------|---------|
| User's account                              |                   |          |       |          |      |         |
| Homepage / User's account                   |                   |          |       |          |      |         |
| ✓ Message<br>The account has been activated | l. You can login. |          |       | ×        |      |         |
| Login*                                      |                   |          |       |          |      |         |
| Password*                                   |                   |          |       |          |      |         |
|                                             |                   |          |       | LOG IN   |      |         |

6. Additionally, the participant receives an e-mail with information about successful account activation and registration for the conference:

| web.admin@upwr.edu.pl -web.admin@upwr.edu.pl=<br>do mnie + |                                                                                                    |  |  |  |  |  |  |
|------------------------------------------------------------|----------------------------------------------------------------------------------------------------|--|--|--|--|--|--|
|                                                            | WROCŁAW UNIVERSITY<br>OF ENVIRONMENTAL<br>AND LIFE SCIENCES                                                                        |  |  |  |  |  |  |
|                                                            | Confirmation of conference application.                                                                                            |  |  |  |  |  |  |
|                                                            | Hells                                                                                                    |  |  |  |  |  |  |
|                                                            | Please be advised that your account on <u>Inter (inbdc2022 your educt</u> ) has been activated.<br>On to the website: <u>Inb</u> . |  |  |  |  |  |  |
|                                                            | Thank you<br>Website team                                                                                                    |  |  |  |  |  |  |
|                                                            | Automatically generated message by the <u>obd/2022.upm.edu.bl</u> system. Please do not reply to it.                               |  |  |  |  |  |  |
|                                                            | 7-9 September 2022<br>Wyosław, Połand                                                                                              |  |  |  |  |  |  |
|                                                            | Chi Dovinciosantina,<br>And Lari Sciencia                                                                                          |  |  |  |  |  |  |